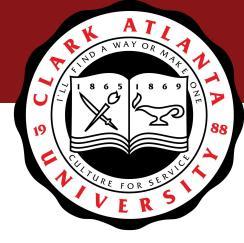

# How to Submit Grades to Banner in Canvas

| Midterm   | Final     | Attendance                  |               |           |               |                    |
|-----------|-----------|-----------------------------|---------------|-----------|---------------|--------------------|
| Final     |           |                             |               |           |               |                    |
| There are | 75 studen | ts with unsubmitted grades. |               |           |               |                    |
| Student   | Name      |                             | Current Grade | Submitted | Midterm Grade | Last Attended Date |
|           |           |                             | 92.50% (A-)   |           | A-            |                    |
|           |           |                             | 68.00% (D+)   |           | D+            |                    |
|           |           |                             | 87.50% (B+)   |           | B+            |                    |
|           |           |                             | 72.00% (C-)   |           | C-            |                    |

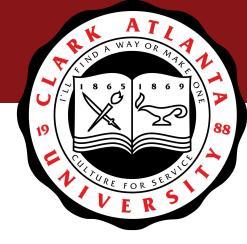

## Using "Submit Grades to Banner"

- Click on "Submit Grades to Banner" in the course menu
- Tabs for Midterm and Final Grades
- Any "F" grades require a last date of attendance (final grade)
  - Enter date as mm/dd/yyyy
- Grade updates can be submitted through Canvas up until the grades roll (each night).

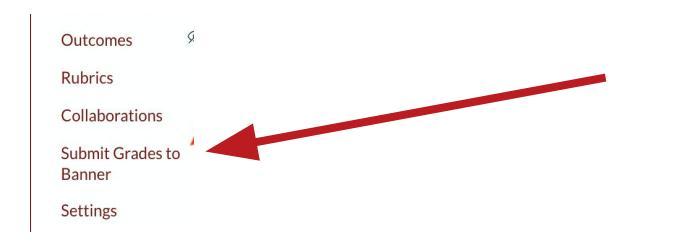

Ø

Ø

ø

Submit Grades to Banner Settings

| G          | BIOL-2320         |
|------------|-------------------|
|            | Fall 2023         |
| <b>()</b>  | Home              |
|            | Announcements     |
| 663        | Grades            |
|            | People            |
|            | Pages             |
| Ð          | Syllabus          |
| $\bigcirc$ | Quizzes           |
| 0          | Media Gallery     |
| Follett    | Modules           |
| G          | My Media          |
| (?)        | Discussions       |
|            | CoursEval         |
|            | Files             |
|            | Get Help on Circl |
|            | Conferences       |
|            | Assignments       |
|            | Outcomes          |
|            | Rubrics           |
|            | Collaborations    |

| BIOL-2320-02        | 1A Fall 2023 (30012) | Jump to Today 📎 Edit | ¢       | Imp    | ort fr | om (    | Comm    | nons    |         |
|---------------------|----------------------|----------------------|---------|--------|--------|---------|---------|---------|---------|
| • anatsyllsum20.doc |                      |                      | ¢       | Cho    | ose H  | lome    | e Page  | e       |         |
| Course Summ         | ary:                 |                      | ١       | Viev   | ν Cοι  | urse    | Strea   | m       |         |
|                     |                      |                      | Ŕ       | New    | / Ann  | ioun    | ceme    | nt      |         |
| Date                | Details              |                      | 63      | Stuc   | lent \ | liew    |         |         |         |
| Thu May 21, 2020    | 📴 biol 2320 Exam 1   | due by 11:59pm       |         | Stuc   |        | VICVV   |         |         |         |
| Thu May 28, 2020    | 😰 biol 2320 Exam 2   | due by 11:59pm       |         | Viev   | ν Cοι  | urse    | Analy   | /tics   |         |
| Thu Jun 4, 2020     | 😰 biol 2320 Exam 3   | due by 11:59pm       | Ω.      | Viev   | ν Cοι  | urse    | Notifi  | icatio  | ons     |
| Thu Jun 11, 2020    | 😰 biol 2320 Exam 4   | due by 11:59pm       | <       |        | Ju     | ine 2   | 020     |         | >       |
| Thu Jun 18, 2020    | 📴 Final Exam         | due by 11:59pm       | 31<br>7 | 1<br>8 | 2<br>9 | 3<br>10 | 4<br>11 | 5<br>12 | 6<br>13 |
|                     | Re Final Evam        |                      | 14      | 15     | 16     | 17      | 18      | 19      | 20      |
|                     |                      |                      | 21      | 22     | 23     | 24      | 25      | 26      | 27      |
|                     |                      |                      | 20      | 14     | .50    | - 1     | /       | 3       | 4       |

| lmport fro    | m Commons     |     |
|---------------|---------------|-----|
| Ochoose Ho    | ome Page      |     |
| 🖼 View Cour   | se Stream     |     |
| 다 New Anno    | uncement      |     |
| 6d Student Vi | ew            |     |
| 🖼 View Cour   | se Analytics  |     |
| ⊖ View Cour   | se Notificati | ons |
| < Jun         | e 2020        | >   |
| 01 1 0        | 2 4 5         | 4   |

weighted.

#### ENGL-2010 Interm Writing Selected Topics: (EN) > ENGL-2010-01A

|                |    |                      |                   |               |           |             |      |                | For "F" Grades, a               |
|----------------|----|----------------------|-------------------|---------------|-----------|-------------|------|----------------|---------------------------------|
| Fall 2023      |    |                      | 1                 |               |           |             | For  | Final Grades,  | date of last<br>attendance must |
| Home           |    | Midterm Final        | Attendance        |               |           |             | coli |                | be entered (MM/                 |
| Announcement   | 5  | Final Oradaa         |                   |               |           |             | CON  | unn            | DD/YYYY)                        |
| Syllabus       |    | There are 19 student | e with unsubmitte | ad arades     |           |             |      | 1              |                                 |
| Attendance     |    | more are 15 student  | s with unsubmitte | su grades.    |           |             | _    |                |                                 |
| Assignments    |    | Student Name         |                   | Current Grade | Submitted | Final Grade | - F  | Extension Date | Last Attended Date              |
| Discussions    |    |                      |                   | 100.00% (A)   |           | A           | ]    |                |                                 |
| Quizzes        |    |                      |                   | 93.33% (A-)   |           | A-          | 1    |                |                                 |
| Grades         |    |                      |                   | 93 33% (Δ_)   |           |             |      |                |                                 |
| Files          |    |                      |                   | 00.0070 ((1)  |           | A-          |      |                |                                 |
| Modules        |    |                      |                   | 95.00% (A)    |           | A           |      |                |                                 |
| Media Gallery  |    |                      |                   | -             |           |             | ]    |                |                                 |
| My Media       |    |                      |                   | 73.33% (C-)   |           | C-          | 1    |                |                                 |
| Zoom           |    |                      |                   | 100.00% (A)   |           | A           | ]    |                |                                 |
| Pages          | Ø  |                      |                   | 100.00% (A)   |           | A           | ]    |                |                                 |
| People         | Ø  |                      |                   | 100.00% (A)   |           | A           | 1    |                |                                 |
| Outcomes       | Ø  |                      |                   | 02 229( (A )  | _         |             |      |                |                                 |
| Conferences    | Ø  |                      |                   | 93.33% (A-)   |           | A-          |      |                |                                 |
| Rubrics        | Ø  |                      |                   | 80.00% (B-)   |           | В-          | ]    |                |                                 |
| Collaborations |    |                      |                   | 100.00% (A)   |           | А           | 1    |                |                                 |
| Submit Grades  | to |                      |                   | 100.00% (A)   |           | A           | 1    |                |                                 |
| Settings       |    |                      |                   | 100.00% (A)   |           | A           | 1    |                |                                 |
| Jettings       |    |                      |                   | 100.00% (A)   |           | A           | ]    |                |                                 |
|                |    |                      |                   | -             |           |             | 1    |                |                                 |

# 

**O** Follett

#### ENGL-2010 Interm Writing Selected Topics: (EN) > ENGL-2010-01A

| Fall 2023               |    |           |             |                      |                       |           |             |                |                    |
|-------------------------|----|-----------|-------------|----------------------|-----------------------|-----------|-------------|----------------|--------------------|
| Home                    |    | Midterm   | Final       | Attendance           |                       |           |             |                |                    |
| Announcement            | 5  |           |             |                      |                       |           |             |                |                    |
| Syllabus                |    | Final G   | rades       |                      |                       |           |             |                |                    |
| Attendance              |    | There wer | re 2 unsuco | essful submissions.  | See the errors below. |           |             |                |                    |
| Assignments             |    | There are | 2 students  | with unsubmitted g   | rades.                |           |             |                |                    |
| Discussions             |    | Student   | Name        |                      | Current Grade         | Submitted | Final Grade | Extension Date | Last Attended Date |
| Quizzes                 |    |           |             |                      | 100.00% (A)           |           | A           |                |                    |
| Grades                  |    |           |             |                      | 93.33% (A-)           |           | A-          |                |                    |
| Files                   |    |           |             |                      | 93.33% (A-)           | 5         | A-          |                |                    |
| Modules                 |    |           |             |                      | 95.00% (A)            |           |             |                |                    |
| Media Gallery           |    | -         |             |                      |                       |           |             |                |                    |
| My Media                |    | Alect     | attand date | in manifold for this | 20.00% (F)            |           | F           |                |                    |
| Zoom                    |    | Aldsta    |             | is required for this | 70.000( (O )          |           |             |                |                    |
| Pages                   | ø  |           |             |                      | 73.33% (C-)           | 121       | C-          |                |                    |
| People                  | Ø  |           |             |                      | 100.00% (A)           | 1         | A           |                |                    |
| Outcomes                | Ø  |           |             |                      | 100.00% (A)           |           | A           |                |                    |
| Conferences             | Ø  |           |             |                      | 100.00% (A)           | <b>V</b>  | A           |                |                    |
| Rubrics                 | Ø  |           |             |                      | 93.33% (A-)           |           | A-          |                |                    |
| Collaborations          |    |           |             |                      | 80.00% (B-)           |           | В-          |                |                    |
| Submit Grades<br>Banner | to |           |             |                      | 100.00% (A)           |           | A           |                |                    |
| Settings                |    |           |             |                      | 100.00% (A)           |           | A           |                |                    |

### $\mathbf{GA} \equiv \mathbf{ENGL-2010}$ Interm Writing Selected Topics: (EN) $> \mathbf{ENGL-2010-01A}$

| U                   |
|---------------------|
|                     |
| 9                   |
| 6                   |
|                     |
|                     |
| Ð                   |
| $\bigcirc$          |
| <b>O</b><br>Follett |
| e                   |
| 2                   |

| Fall 2023               |    |     |           |          |                  |     |              |           |             |                |        |                    |  |
|-------------------------|----|-----|-----------|----------|------------------|-----|--------------|-----------|-------------|----------------|--------|--------------------|--|
| Home                    |    | Mi  | dterm     | Final    | Attendance       |     |              |           |             |                |        |                    |  |
| Announcement            | S  |     |           |          |                  |     |              |           |             |                |        |                    |  |
| Syllabus                |    | F   | inal Gra  | ades     |                  | _   |              |           |             |                |        |                    |  |
| Attendance              |    |     | nere were | 2 succes | istul submissioi | ns. |              |           |             |                |        |                    |  |
| Assignments             |    | 3   | Student N | lame     |                  | С   | urrent Grade | Submitted | Final Grade | Extension Date |        | Last Attended Date |  |
| Discussions             |    |     |           |          |                  |     | 100.00% (A)  |           | A           |                | ]      |                    |  |
| Quizzes                 |    |     |           |          |                  |     | 93.33% (A-)  |           | A-          |                | 1      |                    |  |
| Grades                  |    |     |           |          |                  |     | 93.33% (A-)  |           | A-          |                | -<br>1 |                    |  |
| Files                   |    |     |           |          |                  |     | 95.00% (A)   |           |             |                | 1      |                    |  |
| Modules                 |    | l r |           |          |                  |     | 20.00% (E)   |           |             |                | 1      |                    |  |
| Media Gallery           |    | L L |           |          |                  |     | 20.00 % (F)  |           | F           |                |        | 06/05/2020         |  |
| My Media                |    |     |           |          |                  |     | 73.33% (C-)  | <b>V</b>  | C-          |                |        |                    |  |
| Zoom                    |    |     |           |          |                  |     | 100.00% (A)  |           | A           |                | ]      |                    |  |
| Pages                   | Ø  |     |           |          |                  |     | 100.00% (A)  |           | A           |                | ]      |                    |  |
| People                  | Ø  |     |           |          |                  |     | 100.00% (A)  |           | A           |                | ]      |                    |  |
| Outcomes                | Ø  |     |           |          |                  |     | 93.33% (A-)  |           | A-          |                | -<br>1 |                    |  |
| Conferences             | Ø  |     |           |          |                  |     | 80.00% (B-)  |           | B.          |                | -<br>1 |                    |  |
| Rubrics                 | Ø  |     |           |          |                  |     | 100.00% (A)  |           |             |                | J<br>7 |                    |  |
| Collaborations          |    |     |           |          |                  |     | 100.00% (A)  | 24        | A           |                | 1      |                    |  |
| Submit Grades<br>Banner | to |     |           |          |                  |     | 100.00% (A)  |           | A           |                |        |                    |  |
| Settings                |    |     |           |          |                  |     | 100.00% (A)  |           | A           |                | ]      |                    |  |
|                         |    |     |           |          |                  |     | 100.00% (A)  |           | A           |                | ]      |                    |  |
|                         |    | ſ   |           |          |                  |     | -            | 2         | F           |                | 1      | 06/01/2020         |  |

#### BIOL-2320 Human Anatomy > BIOL-2320-01A

C A

| Fall 2023                  | 78.00% (C+) |       | C+ |  |
|----------------------------|-------------|-------|----|--|
| Home                       | 75.00% (C)  |       | С  |  |
| Announcements              | 100.00% (A) |       | A  |  |
| Grades                     | 97.50% (A)  |       | A  |  |
| People                     | 44.00% (F)  |       | F  |  |
| Pages                      | 93.00% (A)  |       | A  |  |
| Syllabus                   | 72.50% (C-) |       | C- |  |
| Quizzes                    | 78.00% (C+) |       | C+ |  |
| Modules Ø                  | 89.00% (B+) |       | B+ |  |
| My Media                   | 96.00% (A)  |       | A  |  |
| Discussions                | 86.50% (B)  |       | В  |  |
| CoursEval                  | 85.00% (B)  |       | в  |  |
| Files                      | 82.50% (B-) |       | B- |  |
| Get Help on CircleIn       | 75.00% (C)  |       |    |  |
| Conferences Ø              | 72.00% (C-) |       | [] |  |
| Assignments 52             | 68.00% (D+) |       |    |  |
| Outcomes >22               | 49 50% (E)  |       | E  |  |
| Collaborations             | 96 50% (P)  |       |    |  |
| Submit Grades to<br>Banner | 80.00% (0)  |       | R  |  |
| Settings                   | Submit      | ancel |    |  |

When you have completed grade entry, click Submit Grades at the bottom of the page.

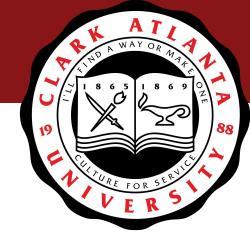

## **Helpful Tips**

- Make sure you enter zeros for any students who have not submitted assignments. Canvas will not count missing assignments in the percentage
- Last date of attendance (mm/dd/yyyy) is required for "F" grades
- Make sure the submitted column is checked after submitting successfully
- You can make changes to grades in Canvas until grades roll (nightly), then you will need to contact the Registrar's office
- Report any problems to <a href="mailto:support@cau.edu">support@cau.edu</a> or online@cau.edu</a>